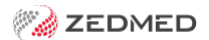

# **Doctor Details screen**

Last Modified on 22/01/2025 8:58 am AEDT

This article provides an overview of the key settings in the **Doctor Details** screen.

To learn more, see the Add a new doctor article.

|                                                                      | Do                                                                 | octor Details                                                                                                    |
|----------------------------------------------------------------------|--------------------------------------------------------------------|----------------------------------------------------------------------------------------------------|
| Identity<br>Family Name<br>Given Names<br>Title<br>EHealthID (HPI-I) | FERNANDEZ DANUTA Dr Search HI Service                              | Practice Dr Code DF VILC Registered Default Item # Pee type override Dr Type                                                                                                    |
| ABN/Bus. Name<br>AHPRA Number                                        | MED 1234567890                                                     | Branches<br>Branch Branch 3 V                                                                                                    |
| Home Address<br>Suburb                                               | 123 Testing Street<br>Address Line 2<br>SOUTH MELBOURNE<br>3205    | Bank List     Branch 3 Bank Account     V       MA Format     General Practitioner     V       Provider #     [1734511H]     Other Provider #       Claiming     Active     V       Erx Entity ID     Invoice Header     Invoice Footer |
| Phone Numbers<br>Home Phone<br>Home Fax<br>Mobile Phone              | 03 1234 5678<br>03 9876 5432<br>0408509482                         | Provider Type                                                                                                    |
| Clinical Settings<br>Qualification<br>Prescriber No<br>Email Address | MBBS, Dip. Derm, FRACGP<br>9877773<br>dfernandez@testing.email.auu | Details         New           Status         Status         External Primary           Available         Assist Only         External Primary           Surgeon Only         Online                                                     |
| Find                                                                 | Biographic Information                                             | ECLIPSE Fund Schemes Show Code on Appt. Screen Text for specialty treatment Close Cancel                                                                                                    |

### Identity

Enter the doctor's name, title and ABN/Business name (if relevant).

### Home Address

Enter the home address details.

# Phone numbers

Enter doctor's home phone and fax numbers and their mobile.

## Practice

Give the doctor a 2- digit code (usually their initials), an optional default item (the one they would bill most often), and confirm that they are Medicare Australia and DVA registered. Tick Medicare Australia Online if the practice will be using Medicare Australia Online for Private Patient Claims for this doctor?

#### Fee Type Override

If the doctor has their own Fee Level defined in Items Fee Codes, you may set it here. Otherwise, the doctor will default to P1 Private Fee One.

#### Branch

Link the doctor to those branches at which they will work and record their applicable provider number for that branch. Also, identify to which Bank List their receipts should be allocated. Select the correct MA format.

# Invoice Header

If your Branch Options/Invoice Type is set to Customised for the Invoice Heading, you may use this function to create a special heading for the Doctor when we

# Employment

Enter a Start Date for the Doctor. When they cease employment, they can be de-activated for further billing purposes by inserting an employment End Date and unticking the Currently Unavailable. If they are acting as a locum on behalf of another doctor, identify the employing doctor for MA purposes.